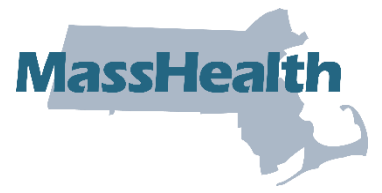

## Job Aid: Update Provider Profile - Group Unlink Requests

This job aid describes how to do the following.

- Update a Provider Profile via the MassHealth Provider Online Service Center (POSC).
- Request a group practice unlink.

This job aid is not intended for the following provider types.

- Long-Term Services & Supports (LTSS)
- Dentist
- Ordering, referring, and prescribing (ORP)

Each MassHealth provider must notify MassHealth of any change to their information on file within 14 days. Failure to do so constitutes a breach of the provider contract. In no event may a group practice file a claim for services provided by an individual practitioner until the individual practitioner is enrolled and approved by MassHealth as a member of the group. See <u>130 CMR</u> <u>450.223 (B)</u>.

Group practice organizations must notify MassHealth when an individual practitioner joins or leaves the group practice prior to or no later than the effective date of change. MassHealth will not backdate the effective date of a group link request. Claims submitted for rendering providers not linked to the group will deny so timely updates are important.

Providers of those services falling under Long-Term Services and Supports (LTSS) programs cannot update via this portal. Please contact MassHealth LTSS Provider Services here at <u>masshealthltss.com</u>.

Dentists cannot update via this portal. Please contact the MassHealth Customer Service for Dental Providers here at <u>masshealth-dental.net</u>.

**Note:** Fields with an asterisk are required fields and must be completed to proceed to the next panel.

## Access Update Your MassHealth Profile

From the **POSC** home page:

- 1. Click Manage Provider Information.
- 2. Click Maintain Profile.
- 3. Click Update Your MassHealth Profile to access the List of Providers panel.

#### Provider Services

#### > <u>Home</u>

- > Provider Search
- > Manage Batch Files
- > Manage Service Authorizations
- > Manage Correspondence and
- Reporting
- > Manage Members
- Manage Claims and Payments
- Manage Provider Information
   Enrollmont
- > Enrollment
- ✓ Maintain Profile
- > Update Your MassHealth
- Profile
- > Inquire Profile Update
- Status
  <u>Business Partners (non</u>
- Provider)
- > Administer Account
- > Reference Publications
- > News & Updates
- > Related Links

#### MassHealth Provider Online Service Center

#### MassHealth Provider Online Service Center

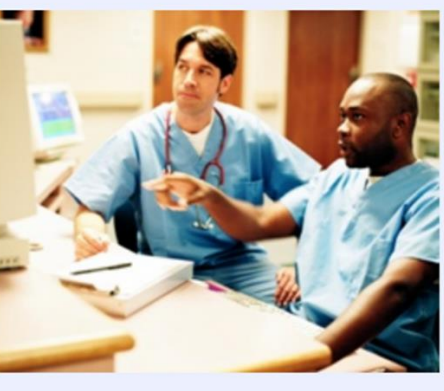

The Provider Online Service Center gives you the tools to effectively manage your business with MassHealth electronically. Use these services to enroll as a MassHealth provider, manage your profile information, and submit and retrieve transactions.

Enter data directly and modify individual transactions (ie. claims submission, eligibility verification, MMQ, Prior Authorization, Pre-Admission Screening, Referrals, and EHR Incentive Program).

View your notifications, contracts, reports, metrics, and financial data. Download most MassHealth forms and publications.

If you suspect that the security of your account has been compromised, please contact the MassHealth Customer Service Center at 1-800-841-2900.

| Need more | information? |
|-----------|--------------|
| FAQs      |              |

4. Select the provider you wish to update. Reminder: Updates for LTSS, Dental, and/or ORP providers cannot be submitted via the Provider Online Service Center.

| > Provider Services                                                                                                    | <u>)</u>                                                                                                    | pdate Your MassHealth P | rofile |             |      | ?     |
|----------------------------------------------------------------------------------------------------|----------------------------------------------------------------------------------------------------|-------------------------|--------|-------------|------|-------|
| > <u>Home</u>                                                                                                    | List                                                                                                    | of Providers            |        |             |      |       |
| <ul> <li>&gt; Provider Search</li> <li>&gt; Manage Batch Files</li> <li>&gt; Manage Service Authorizations</li> <li>&gt; Manage Correspondence and<br/>Reporting</li> </ul> | Providers of those services falling under Long-Term Services and Supports (LTSS) programs cannot update via this portal. Please contact MassHealth LTSS Provider Services here at www.masshealthltss.com or 844-368-5184. Please select the provider you wish to update. |                         |        |             |      |       |
| > <u>Manage Members</u>                                                                                                    |                                                                                                    | Name                    |        | Provider ID | City | State |
| <ul> <li>Manage Claims and Payments</li> <li>Manage Provider Information</li> <li>Enrollment</li> </ul>                                                                     |                                                                                                    | Provider Name           |        | 11000000    | City | State |
| ✓ <u>Maintain Profile</u>                                                                                                    |                                                                                                    |                         |        |             |      |       |
| <ul> <li><u>Update Your MassHealth</u><br/><u>Profile</u></li> <li><u>Inquire Profile Update</u></li> </ul>                                                                 |                                                                                                    |                         |        |             |      |       |
| <u>Status</u> <ul> <li><u>Business Partners (non</u><br/><u>Provider)</u></li> </ul>                                                                                        |                                                                                                    |                         |        |             |      |       |

- > Administer Account
- > Reference Publications
- > News & Updates
- > Related Links

### 5. On the Steps panel, select Group Practice Info.

| Provider Services                                                                                                    | Update Your MassHealth Prof                                                                                            | ile               |             |      | ?      |
|----------------------------------------------------------------------------------------------------|----------------------------------------------------------------------------------------------------|-------------------|-------------|------|--------|
| > <u>Home</u><br>> <u>Provider Search</u>                                                                                 | Steps                                                                                                    | Group Practice In | nfo         |      |        |
| <ul> <li>Manage Batch Files</li> <li>Manage Service Authorizations</li> <li>Manage Correspondence and</li> </ul>          | <ul> <li>&gt; Legal Entity</li> <li>&gt; Identification Info</li> <li>&gt; Operation of Control</li> </ul>             | List of Locations | Address     | City | State  |
| Reporting     Manage Members     Manage Claims and Payments                                                               | <ul> <li><u>Business Transactions</u></li> <li><u>Persons Convicted of a</u></li> </ul>                                | Provider Name     | DBA Address | City | State  |
| Manage Provider Information     Enrollment     Maintein Profile                                                           | Crime                                                                                                    | Cancel Service    |             |      | Submit |
| > <u>Update Your MassHealth</u><br><u>Profile</u>                                                                         | Persons - Information                                                                                                  |                   |             |      |        |
| <ul> <li>Inquire Profile Update</li> <li>Status</li> <li>Business Partners (non</li> </ul>                                | Persons<br>> <u>Attestation</u>                                                                                        |                   |             |      |        |
| Sources Partners (non<br>Provider)     Administer Account     Reference Publications     News & Updates     Related Links | Service Locations     Billing Intermediary     Address Type                                                            |                   |             |      |        |
|                                                                                                    | <ul> <li>&gt; Provider Info</li> <li>&gt; Medicare Info</li> </ul>                                                     |                   |             |      |        |
|                                                                                                    | <ul> <li>&gt; Personal Info</li> <li>&gt; Certified Specialty Info</li> <li>&gt; Information Specialty Info</li> </ul> |                   |             |      |        |
|                                                                                                    | <ul> <li>License Info</li> <li>Certification</li> </ul>                                                                |                   |             |      |        |
|                                                                                                    | <ul> <li><u>Covering Practitioners</u></li> <li><u>Primary Care Clinician</u></li> <li>(PCC)</li> </ul>                |                   |             |      |        |
|                                                                                                    | PCC Practitioners     PCC Affiliations                                                                                 |                   |             |      |        |
|                                                                                                    | Sroup Practice Info <u>Professional Affiliation</u> Trading Partner Profile                                            |                   |             |      |        |
|                                                                                                    | <ul> <li>Locum Tenums</li> <li>Attachments</li> </ul>                                                                  |                   |             |      |        |

6. The **List of Locations panel** displays the providers granted access to the User ID. If you do not see the provider location you are looking for, contact the Primary User for that provider ID/service location (PID/SL).

# Group Practice Info –

| List of Locations |               |             |      |        |  |
|-------------------|---------------|-------------|------|--------|--|
|                   | DBA Name      | Address     | City | State  |  |
|                   | Provider Name | DBA Address | City | State  |  |
| Ca                | ncel Service  |             |      | Submit |  |

7. Select the appropriate **Service Location.** The **List of Servicing Providers** panel will display. This panel will list all servicing providers previously and currently linked to the group practice. Select the name of the individual practitioner that you want to unlink.

| roviders                                                |                          |  |  |  |
|---------------------------------------------------------|--------------------------|--|--|--|
|                                                         |                          |  |  |  |
| Click on the Business/Name to select a Service Provider |                          |  |  |  |
| Address                                                 | Provider Type            |  |  |  |
| PROVIDER ADDRESS                                        | PROVIDER TYPE            |  |  |  |
|                                                         | 123                      |  |  |  |
|                                                         | Address PROVIDER ADDRESS |  |  |  |

8. The **Service Provider Detail** panel will auto-populate the individual practitioner's information. Verify the correct provider was selected. If correct, scroll down to the **Date Detail** panel. Enter the servicing provider's end date with the group practice in the **End Date** field.

| Date Detail    |                |                     |               |
|----------------|----------------|---------------------|---------------|
|                | Effective Date | End Date 06/30/2024 |               |
| Cancel Item    |                |                     | Update Remove |
| Cancel Service |                |                     | Submit        |

**Note:** Group practice organizations must notify the MassHealth agency when an individual practitioner joins or leaves the group practice prior to or no later than the effective date of change.

9. Select Update to save and return to the List of Servicing Providers.

| Date Detail    |                |                     |        |
|----------------|----------------|---------------------|--------|
|                | Effective Date | End Date 06/30/2024 |        |
| Cancel Item    |                |                     | Update |
| Cancel Service |                |                     | Submit |

#### 10. Select Submit.

| Group Practice Info |                        |                            |          |          |        |
|---------------------|------------------------|----------------------------|----------|----------|--------|
| List                | of Locations           |                            |          |          |        |
|                     |                        | Address                    | City     | 5        | State  |
| +                   | Group Practice         | Address                    | City     | 1        | State  |
| Lis                 | st of Servicing Pi     | roviders                   |          | -        |        |
| С                   | lick on the Business/N | lame to select a Service I | Provider |          |        |
| Na                  | ime †                  | Address                    |          | Provider | Туре   |
|                     | PROVIDER NAME          | PROVIDER ADDRESS           |          | PROVIDER | R TYPE |
|                     |                        |                            |          |          | 123 >  |
| New Item            |                        |                            |          |          |        |
| Car                 | ncel Service           |                            |          |          | Submit |

### Attestation

All update requests submitted via the POSC require a certification of agreement.

11. On the **Agreement** panel, select the indicated box to certify. Select **Submit** to submit the update request for processing.

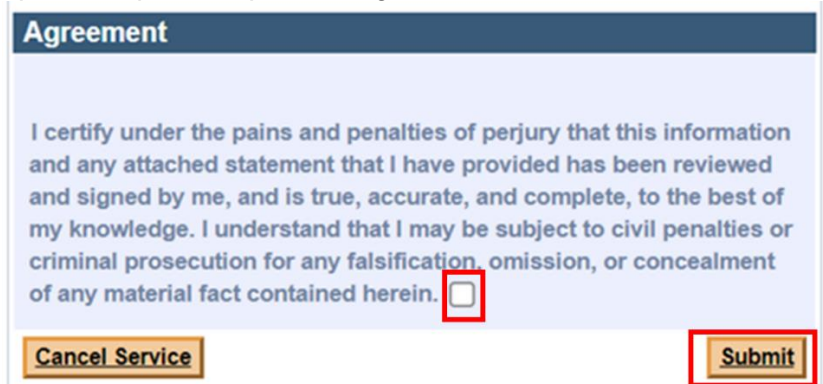

## Processing

All provider file update requests will be processed within 10 business days. A letter will be sent to the requesting provider's DBA address once the change request is processed.